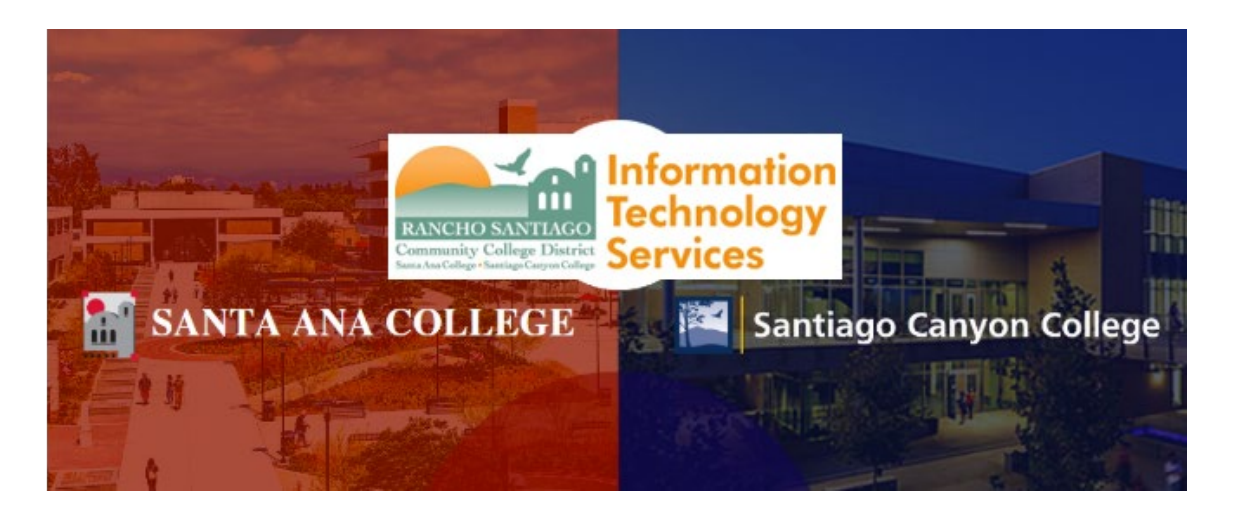

# Microsoft Outlook Mailbox Item Count Reduction

The following document shows how to recognize & fix issues related to 'Mailbox Item Count" in Outlook.

**ISSUE:** When your inbox approaches a **Total Combined Mailbox Item Count of 100,000** (calculated total between Inbox, Sent Box, and Deleted Items), it can cause issues with:

- Errors sending emails
  - Undeliverable messages, emails stuck in Outbox.
- Errors receiving emails
  - Emails never received.
- Errors accessing the mailbox from Outlook.
  - Doesn't load or loads slowly.
- Errors accessing Outlook Web Access at https://mail.rsccd.edu
  - Doesn't load or loads slowly.

**Temporary Solution:** Submit a ticket to the ITS Help Desk so we can apply a temporary fix to your account, which will allow you to access the mailbox again.

**Permanent Solution:** Reduce your mailbox item count by deleting emails, or moving emails outside of the inbox. Please reference the steps in the guide below for how to do both.

For further assistance, please contact the RSCCD ITS Help Desk.

714-564-4357 Ext 0 | Ext 44357 | <u>helpdesk@rsccd.edu</u> | <u>webhelpdesk.rsccd.edu</u> | Mon-Fri, 7:30am-4:30pm

## Find Item Count for a Folder

#### <u>Step 1</u>

To find the Item Count for a folder, select the folder and check the status bar for 'Items" on the bottom left corner of Outlook.

## Calculate Total Combined Item Count

#### <u>Step 2</u>

To find your Total Combined Item Count, add up the Items listed between Inbox, Sent Box, and Deleted Items.

In this example, the total combined Item Count would be calculated as:

- Inbox 589 +
- Sent Items 13,280 +
- Deleted Items 6,836 =
- Total combined item count of 20,705.

<u>NOTE:</u> When your inbox approaches a Total Combined Item Count of 100,000, it can cause issues with sending/receiving emails and accessing the mailbox.

#### Step 1

#### Find Item Count for a Folder

To find the Item Count for a folder, select the folder and check the status bar for "Items" on the bottom left corner of Outlook.

#### Step 2

#### Calculate Total Combined Item Count

To find your **Total Combined Item Count**, add up the Items listed between **Inbox**, **Sent Box**, and **Deleted Items**.

In the example provided, the Total Combined Item Count would be calculated as:

Inbox 589 + Sent Items 13,280 + Deleted Items 6,836 = Total combined item count of 20,705.

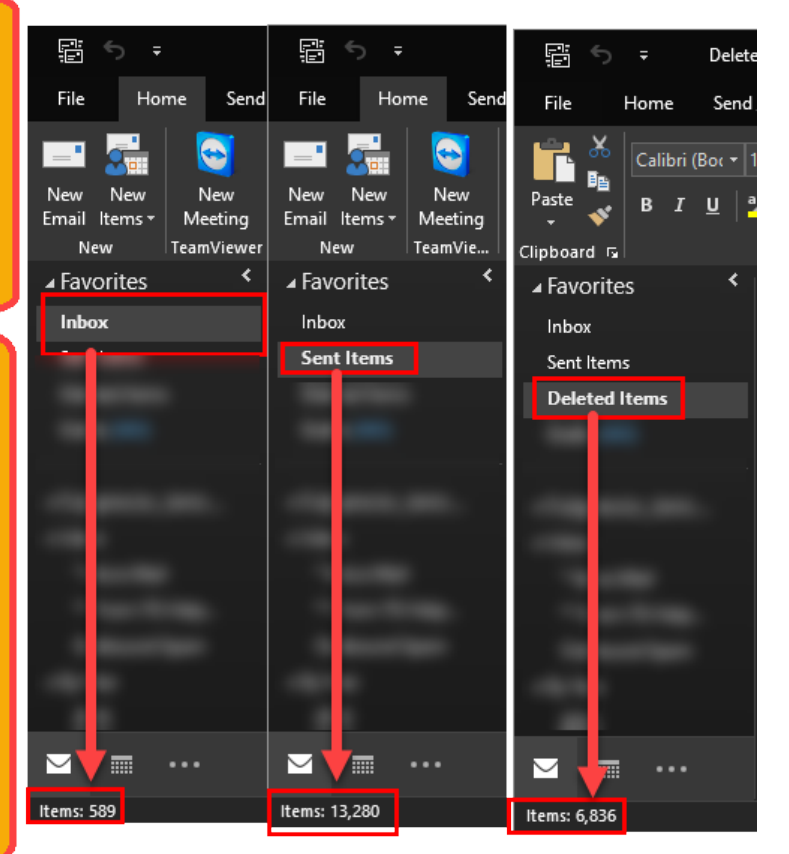

### **Reduce Item Count**

#### Method 1: Empty Deleted Items folder

#### <u>Step 3</u>

One way to reduce your total item count is to empty your Deleted Items folder.

#### **Right click Deleted Items > Empty Folder.**

In this example, emptying the Deleted Items folder would reduce the total item count by **6,836**.

<u>NOTE:</u> Emails that are "Deleted' from other folders such as Inbox and Sent Items are sent to the Deleted Items folder first.

These items need to then be emptied from the Deleted Items folder as shown here, or else they will still count towards your total Combined Item Count.

#### Step 3

Empty Deleted Items folder

One way to reduce your Item Count is to **empty your Deleted Items folder**.

Right click Deleted Items > Empty Folder.

In this example, this would reduce the item count by 6,836.

**NOTE:** Emails that are "Deleted' from other folders such as Inbox and Sent Items are sent to the Deleted Items folder first.

These items need to then be emptied from the Deleted Items folder as shown here, or else they will still count towards your Total Combined Item Count.

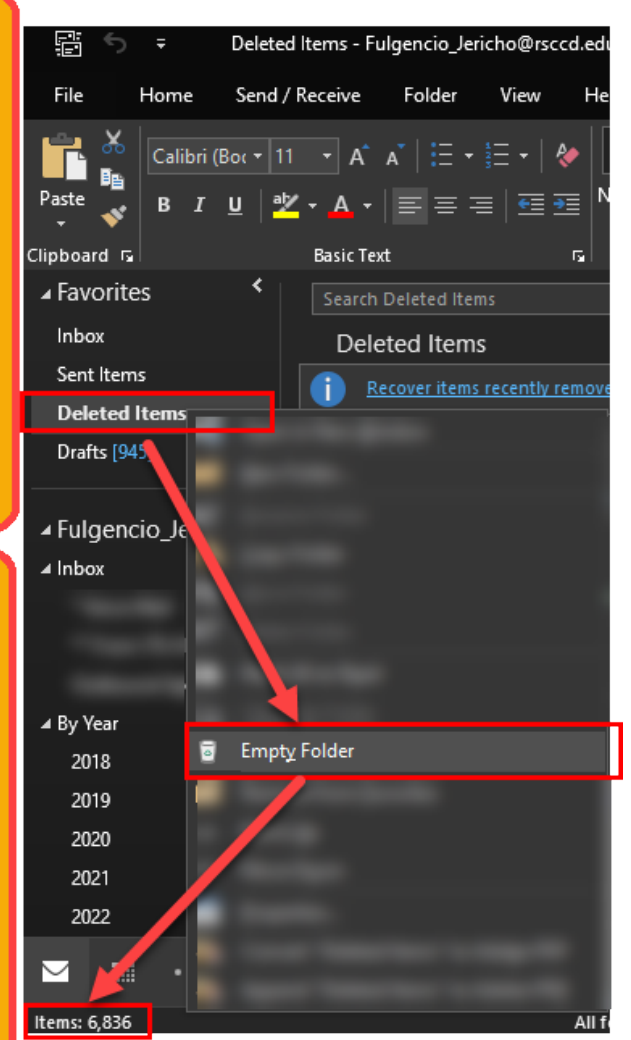

#### Updated 04/28/2022

#### Method 2: Create Folders Outside of the Inbox

#### <u>Step 4</u>

The most significant way to reduce your Total Item Count is to move items outside of the inbox.

To create new folders outside of the Inbox:

- 1. In Outlook, on the left navigation panel, **right click your email address**.
- 2. Select "New Folder".
- 3. Name the new folder (e.g., By Year).
- 4. Press Enter, and the new folder will appear outside or below the Inbox.
  - a. You can also **create new subfolders** by right clicking the new folder > selecting Create New Folder again (e.g., 2020, 2021, 2022, etc).

## <u>Step 4</u> <u>Create Folders Outside of the Inbox</u> The most significant way to reduce your Item Count is to move items outside of the Inbox. <u>Descent Rew Folders outside of the inbox</u> 1. In Outlook, on the left navigation panel, right <u>click your email address</u>. 2. Select "New Folder". 3. Name the new folder (e.g., By Year) and

- press Enter.
  - **2. Name the new folder** (e.g., By Year).
- 3. Press Enter, and the new folder will appear outside or below the Inbox.

4. You can also **create new subfolders** by right clicking the new folder > selecting "Create New Folder" again (e.g., 2020, 2021, 2022, etc).

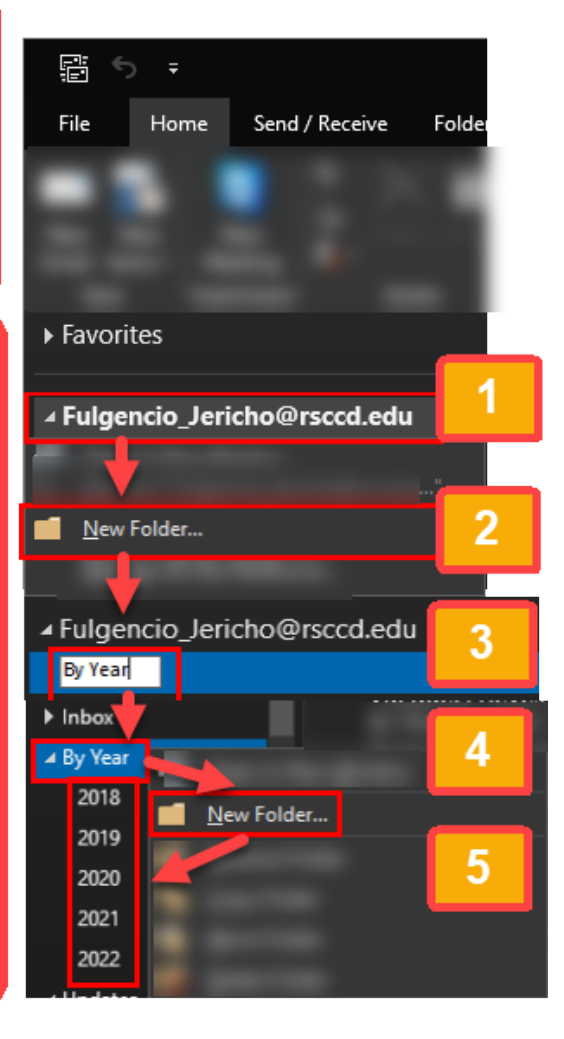

## Method 2 Continued: Move Items outside of the Inbox in Mass

#### <u>Step 5</u>

In this example, we have created a new folder outside of the mailbox named "By Year", and created subfolders organized by year (e.g., 2020, 2021, 2022, etc.)

1. If you choose to organize folders by Year, you can type a year into the search bar (e.g., 2020, 2021, 2022, etc).

2. Then, select multiple emails at a time by selecting an email > holding down "Shift" key while clicking onto another email to select a range of emails.

3. Drag and drop the selected emails into the folder of your choice.

<u>NOTE:</u> Emails that are moved into folders outside of the Inbox will not count against your Mailbox Item Count.

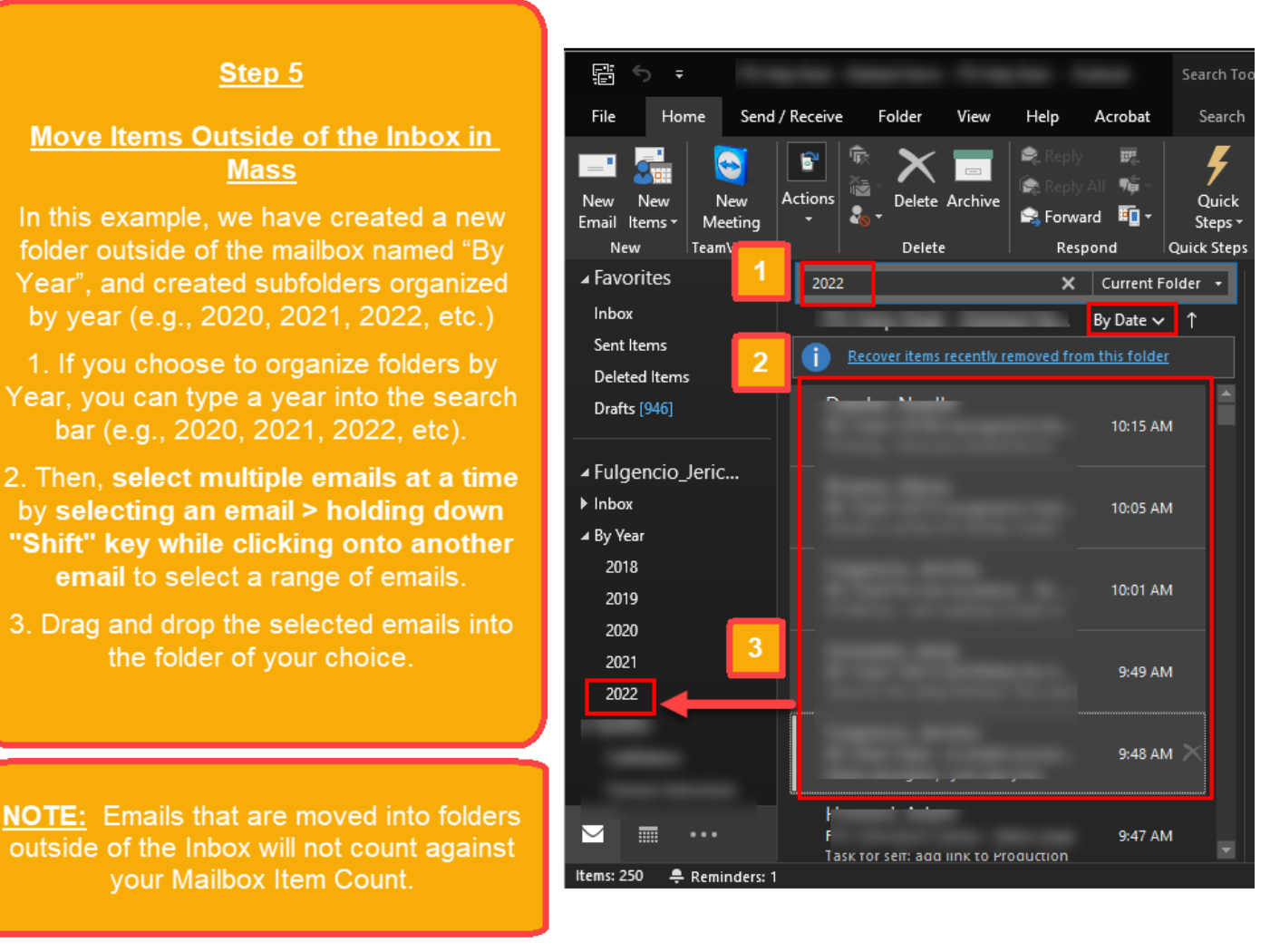